# **KDH170 USER OPERATION INSTRUCTION**

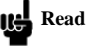

Read this instructions before operation

# **Digital Handset Operation**

Panel

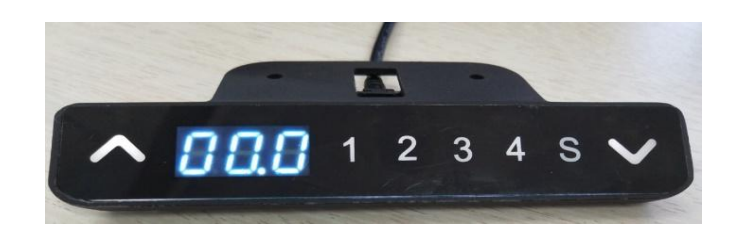

#### 1. Initialization procedure

| Step | Operation                                     | Motion                                                              |
|------|-----------------------------------------------|---------------------------------------------------------------------|
| 1    | Press and hold $\bigwedge$ Simultaneously for | Legs begin to move down at half speed of normal operation           |
|      | more than 3 seconds                           |                                                                     |
| 2    | Keep pressing $\land\&\lor$                   | Legs move down to the lowest position and rebound 2-5 mm, then stop |
| 3    | Release $\land \& \lor$ together              | Initialization is completed                                         |

The initialization procedure must be completed before the first running after table is installed or parts replaced.

#### 2. Move up and down

| Step | Operation                | Motion         |
|------|--------------------------|----------------|
| 1    | Press and hold $\Lambda$ | Legs move up   |
| 2    | Release 🔨                | Legs stop      |
| 3    | Press and hold $\vee$    | Legs move down |
| 4    | Release V                | Legs stop      |

#### Set memory positions 1/2/3/4 3.

| Step | Operation                                         | Motion                                                    |
|------|---------------------------------------------------|-----------------------------------------------------------|
| 1    | Press and hold $\Lambda$ or $\vee$ , then release | Run the legs to the position you want the table top to be |
| 2    | Click button S, then click button 1, 2, 3 or      | Position 1,2,3 or 4 is saved                              |
|      | 4 within next 3 seconds                           |                                                           |

- 1 Memory location elimination after initialization;
- 2 Memory can be covered.

#### Move to the memorized positions 1/2/3/4 4.

| Step | Operation                              | Motion                                          |
|------|----------------------------------------|-------------------------------------------------|
| 1    | Press and hold the button 1, 2, 3 or 4 | Legs return to the corresponding position saved |

# 5. Top or bottom stroke limit:

цę

Ш÷

### 5.1 Lock the top stroke limit

| Step | Operation                                              | Motion                                                                                   |
|------|--------------------------------------------------------|------------------------------------------------------------------------------------------|
| 1    | Press and hold $\bigwedge$ or $\bigvee$ , then release | Run the legs to the position you want the table top to be                                |
| 2    | Press and hold button S, then press and                | Letter "L-" is indicated on the screen. That means the position is locked at the highest |
|      | hold 3, for about 3 seconds                            | position that the table can be moved to                                                  |
| 3    | Release the buttons                                    | Completed                                                                                |

1. Legs aren't able to run above the locked position

2. Memory position(s) are/is above the locked position will be lost even after the table is unlocked, you need to follow SET MEMORY

POSITIONS again to reset these memory positions .

3. Initialize switch will not unlock the top limit.

### 5.2 Lock the bottom stroke limit

| Step | Operation                                         | Motion                                                                                   |
|------|---------------------------------------------------|------------------------------------------------------------------------------------------|
| 1    | Press and hold $\Lambda$ or $\vee$ , then release | Run the legs to the position you want the table top to be                                |
| 2    | Press and hold button S, then press and           | Letter "_L_" is indicated on the screen. That means the position is locked at the lowest |
|      | hold 1, for about 3 seconds                       | position that the table can be moved to                                                  |
| 3    | Release the buttons                               | Completed                                                                                |

1. Legs aren't able to run below the locked position

 Memory position(s) are/is above the locked position will be lost even after the table is unlocked, you need to follow SET MEMORY POSITIONS again to reset these memory positions.

3. Initialize switch will not unlock the bottom limit.

# 6. Unlock the stroke

| Step | Operation                               | Motion                                                                              |
|------|-----------------------------------------|-------------------------------------------------------------------------------------|
| 1    | Press and hold button S, then press and | Letter "-C-" is indicated on the screen. That means the table's unlocked and can be |
|      | hold 2, keep about 3 seconds            | moved in full range                                                                 |
| 2    | Release the buttons                     | Completed                                                                           |

# 7. Toggle the display unit format

| Step | Operation                               | Motion                                                                |
|------|-----------------------------------------|-----------------------------------------------------------------------|
| 1    | Press and hold button S, then press and | The height information will be changed between centimeters and inches |
|      | hold $\bigvee$ , for about 3 seconds    |                                                                       |
| 2    | Release the buttons                     | completed                                                             |

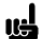

In inch format, the minimum height variation as the legs move up or down is 0.1 inches, while in centimeter format is 1 centimeter.

# 8. Verify the display switch data to table height

| Step | Operation                                           | Motion                                                                                |
|------|-----------------------------------------------------|---------------------------------------------------------------------------------------|
| 1    | Set the table at any height, recommended at         | Measure the table actual height and write down the number in inches or in centimeters |
|      | the bottom position                                 |                                                                                       |
| 2    | Press and hold button S, then press and             | The first number starts flashing on the screen                                        |
|      | hold $\Lambda$ , for about 3 seconds                |                                                                                       |
| 3    | Release the buttons, then click $\land or \lor$ to  | The first number is being increased or decreased to the first number you measured     |
|      | change the first number                             |                                                                                       |
| 4    | Click button S                                      | The second number starts flashing on the screen                                       |
| 5    | Click $\bigwedge$ or $\bigvee$ to change the number | The second number is being increased or decreased to the second number you measured   |
| 6    | Click button S                                      | The third number starts flashing on the screen                                        |
| 7    | Click $\wedge or \vee$ to change the number         | The third number is being increased or decreased to the third number you measured     |
| 8    | Click button S                                      | Completed                                                                             |

Check the switch display format in inches or in centimeters and toggle to the unit you like and match to the actual measurement. In inch format, the minimum adjustable height is 0.1 inches, while in centimeter format is 1 centimeter.

### 9. Error code

Ш

| Step | Operation                                | Motion |                                                                                   |
|------|------------------------------------------|--------|-----------------------------------------------------------------------------------|
| E01  | Leg malfunction                          | 1      | legs loosed to the control box, check the cable connection, ensure the            |
|      |                                          |        | connection.                                                                       |
|      |                                          | 2      | Inner parts of legs are broken, replace the legs                                  |
| E02  | Changing positions too often             | 1. oj  | perate the system more than 1 minutes, stop using the switch, leave the system    |
|      |                                          | C      | pol down for 10 minutes                                                           |
| E03  | Table top overload                       | 1. to  | oo many loads on table top, remove the loads.                                     |
| E04  | Control box malfunction                  | 1      | under extreme environment, operating will cause the control box                   |
|      |                                          |        | malfunction, initial procedure needed                                             |
|      |                                          | 2      | discontinue the initialize process will cause the control box malfunction,        |
|      |                                          |        | reinitialize needed.                                                              |
| E05  | Button of switch stuck                   | 1      | button of switch stuck, check the status of the button, if stuck then toggle      |
|      |                                          |        | the button to restore.                                                            |
|      |                                          | 2      | Replace the switch                                                                |
| E06  | Communication disconnected               | 1      | Disconnection between switch and control box, ensure the connection               |
|      |                                          |        | correctly                                                                         |
|      |                                          | 2      | Check the control box works correctly                                             |
| E07  | Lower setting of switch verifying height |        | 1. switch setting height is low, the height value is below 0, needs to adjust the |
|      |                                          |        | height, lift the table                                                            |

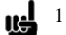

E01/E02/E03 error code needs control box continues sending the command

2 E05 standard, switch detect the input value the same for 30 seconds, display E05 on the screen.

3 E06 standard, switch cannot receive data for 5 seconds, display E06 on the screen.

### 10. Vibration switch

| Step | Operation                              | Motion                                                                           |
|------|----------------------------------------|----------------------------------------------------------------------------------|
| 1    | Press and hold button S, for about 8   | """ displayed on the screen.                                                     |
|      | seconds                                |                                                                                  |
| 2    | Press 1 in 3 seconds, switch vibration | "1-0" on the screen indicated vibration is off, "1-1" indicated vibration is on. |
|      | status                                 |                                                                                  |
| ц.   | The vibration default is on.           |                                                                                  |

# 11. Backlit switch

| Step | Operation                              | Motion                                                                       |
|------|----------------------------------------|------------------------------------------------------------------------------|
| 1    | Press and hold button S, for about 8   | """ is flashing on the screen.                                               |
|      | seconds                                |                                                                              |
| 2    | Press 2 in 3 seconds, switch vibration | "2-0" on the screen indicated backlit is off, "2-1" indicated backlit is on. |
|      | status                                 |                                                                              |
| ц    | The backlit default is on              |                                                                              |

-

Address: No.4, Jiangcun East Road, Henglin Town, Changzhou city, Jiangsu , China Postcode: 213101

Tel: 0086-519-67898510

Fax: 0086-519-67898509

www.czkaidi.cn